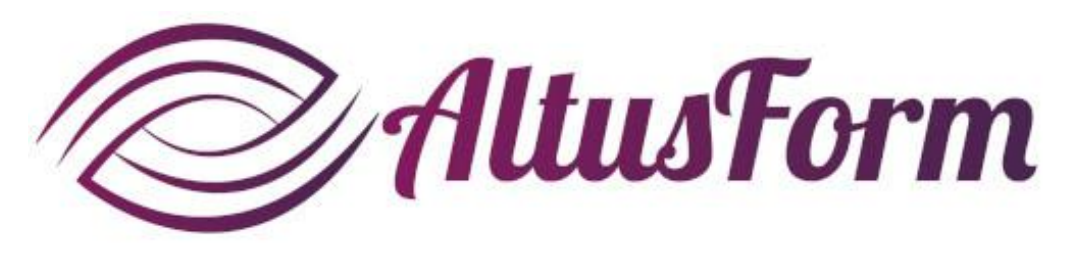

présente

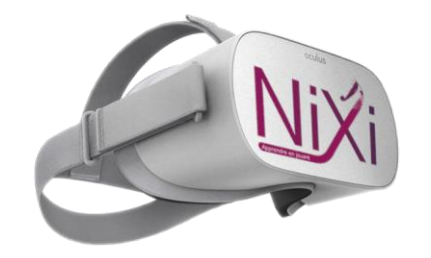

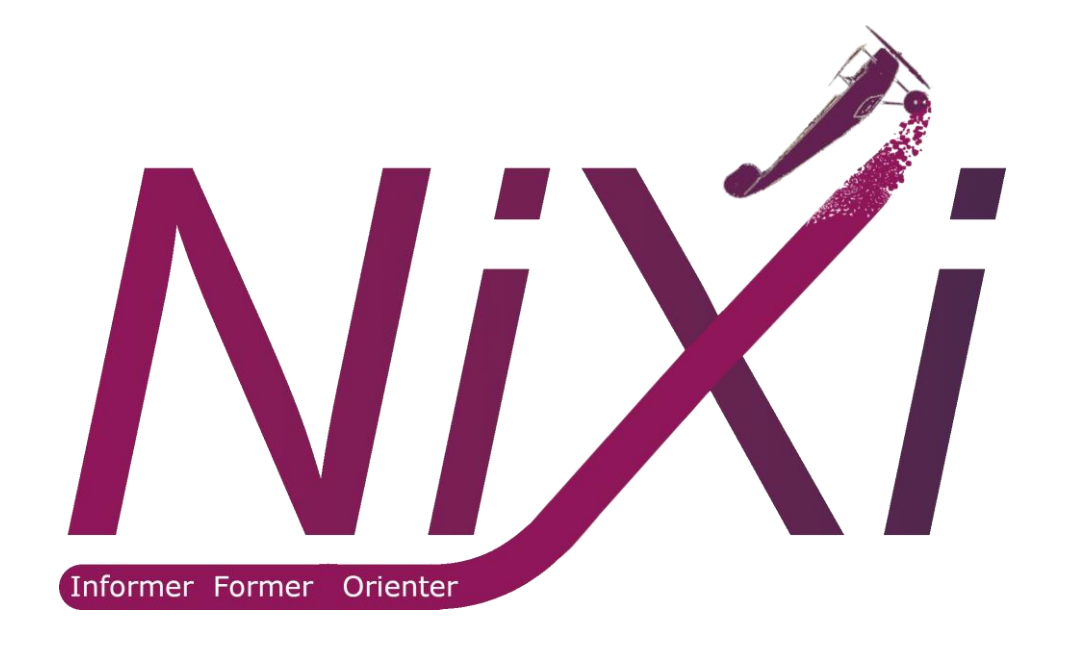

## **Comment utiliser le casque de VR et la solution Nixi**

## **Conventions**

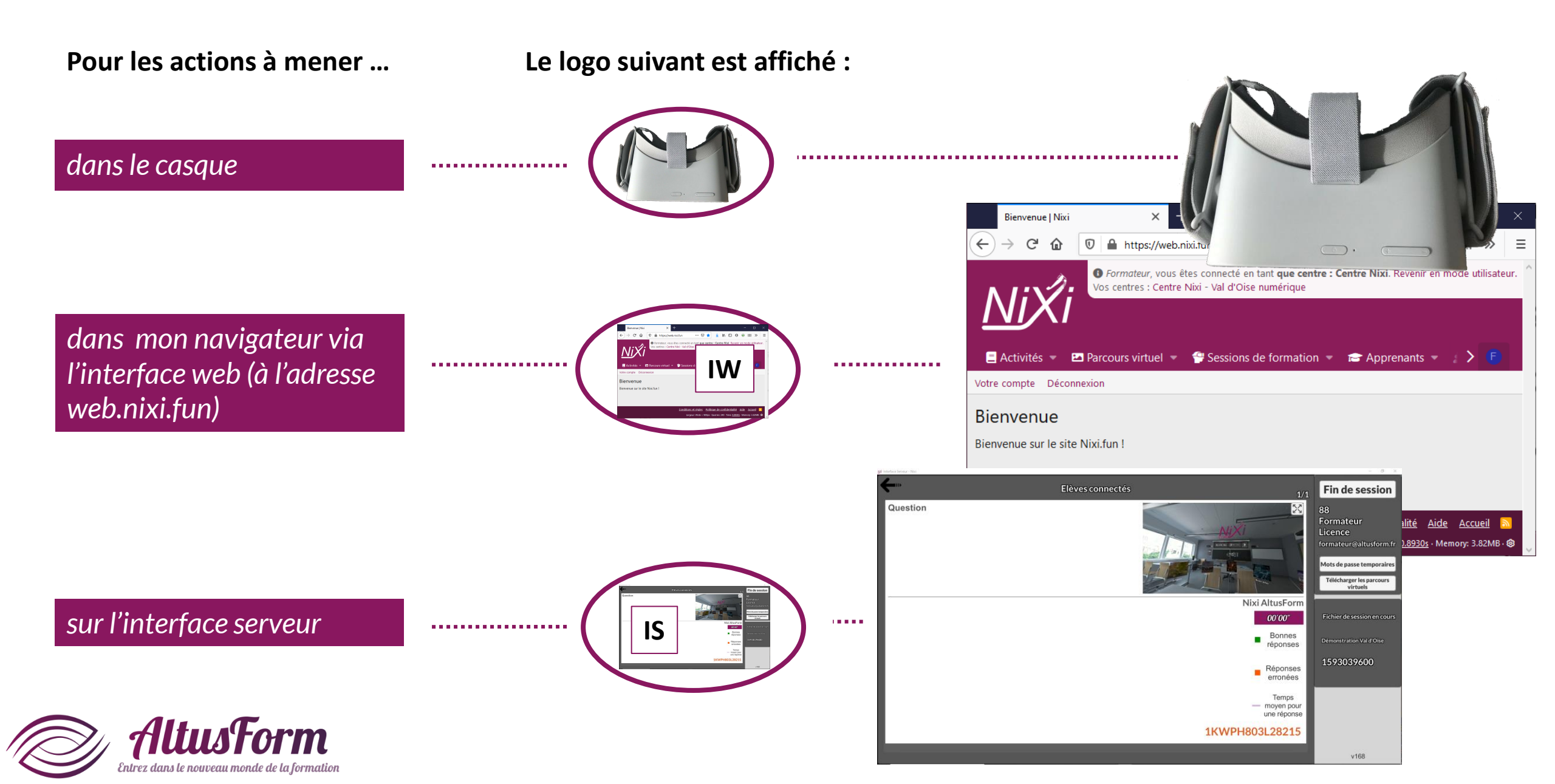

## Le matériel

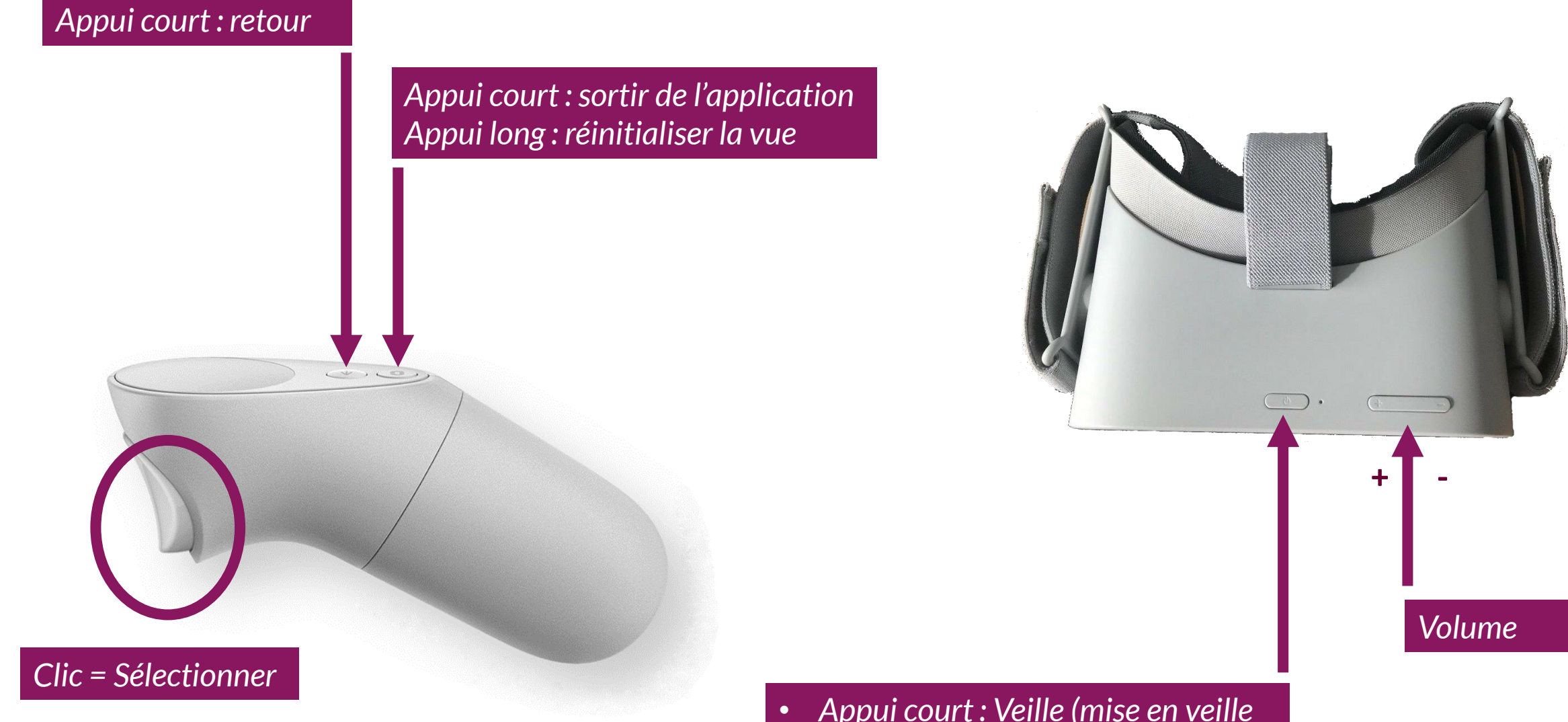

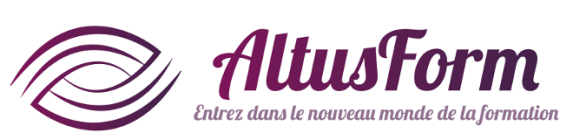

- Appui court : Veille (mise en veille ou réactivation)
- Appui long : Arrêt ou démarrage

## Démarrer le casque

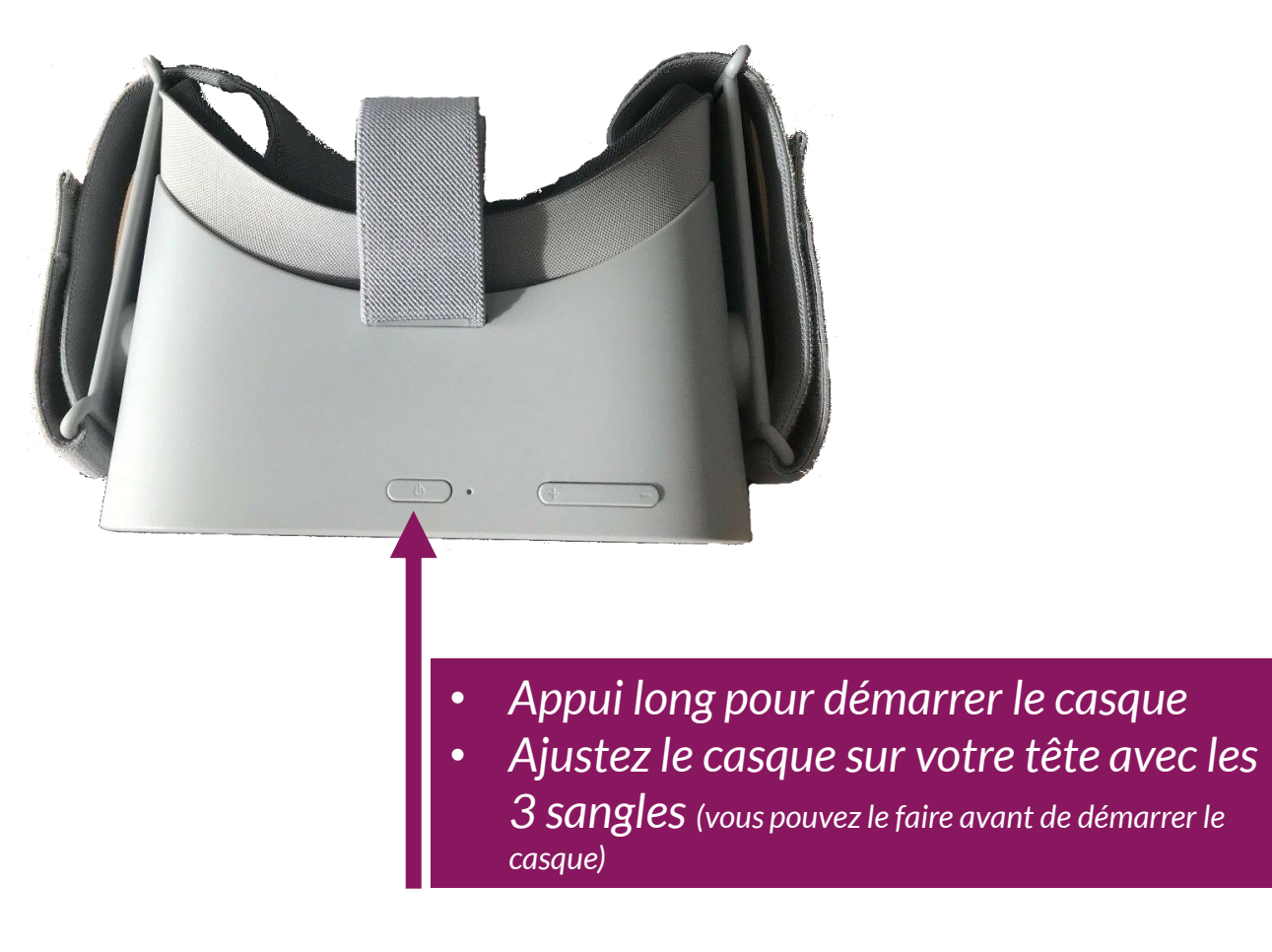

### Entrer dans la VR

Pointez votre manette vers l'avant et maintenez le bouton Oculus appuyé pour entrer

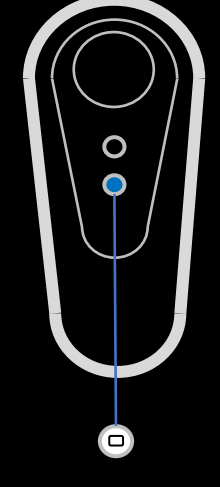

Maintenez appuyé

Appui long pour

(si demandé)

K

réinitialiser la vue

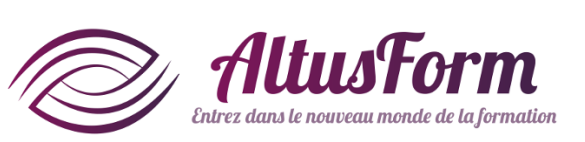

## Pourquoi réinitialiser la vue ?

Quand on transmet le casque à une nouvelle personne ou quand on met le casque au démarrage, l'axe de visualisation peut être décalé et/ou la manette peut être désaxée

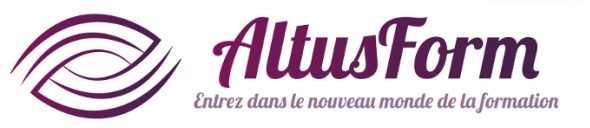

## Sortir de la pause

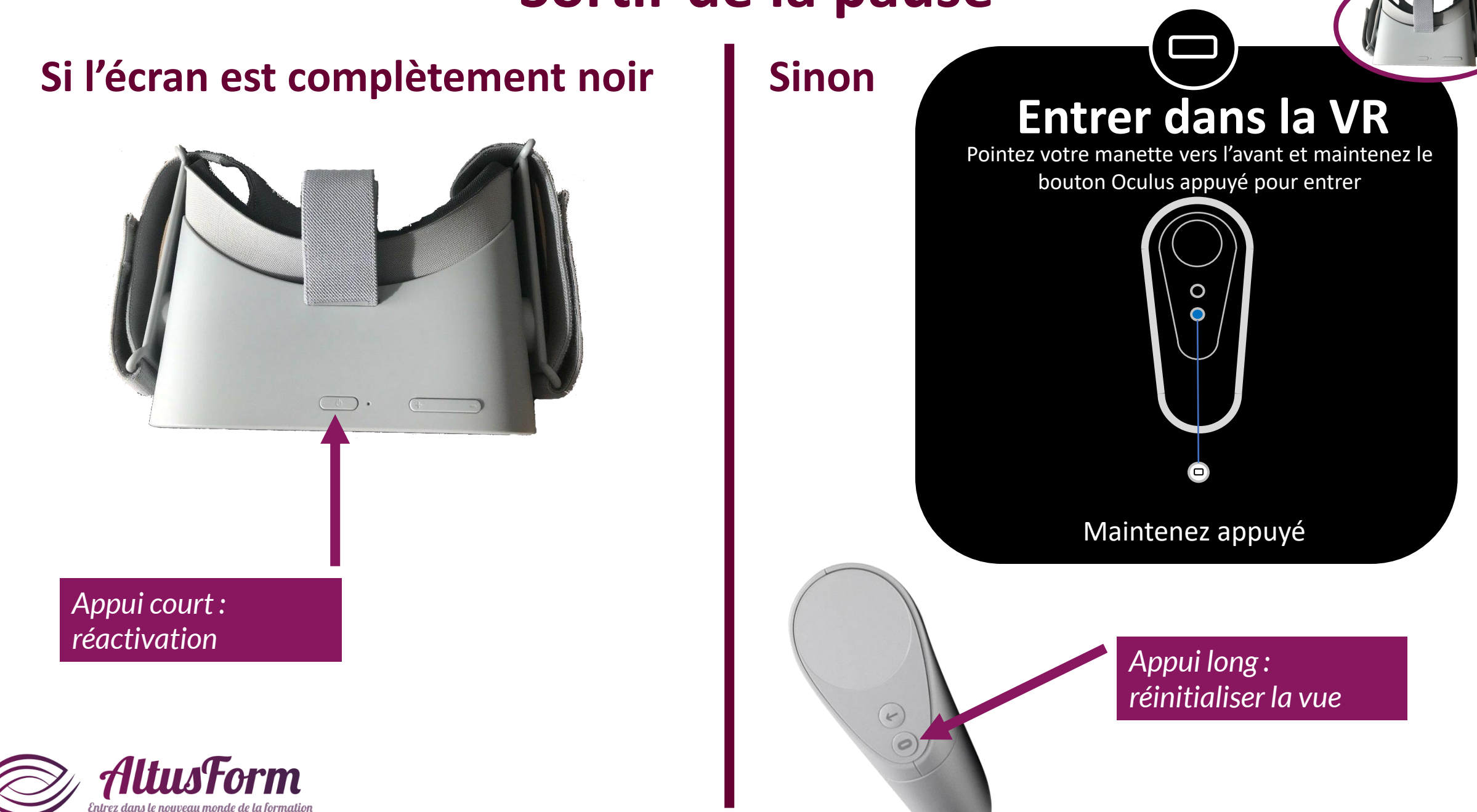

## Connecter le casque au Wi-Fi (ne faire qu'à la première connexion)

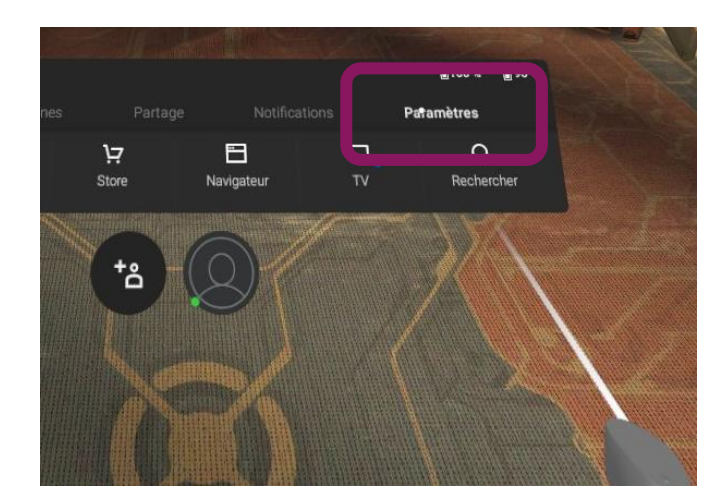

### Cliquez sur Paramètres\*

\* Si le menu n'apparait pas, cliquez sur le bouton Home de la manette (appui court)

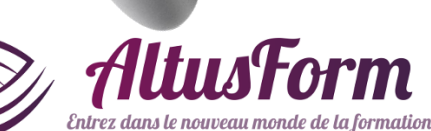

K

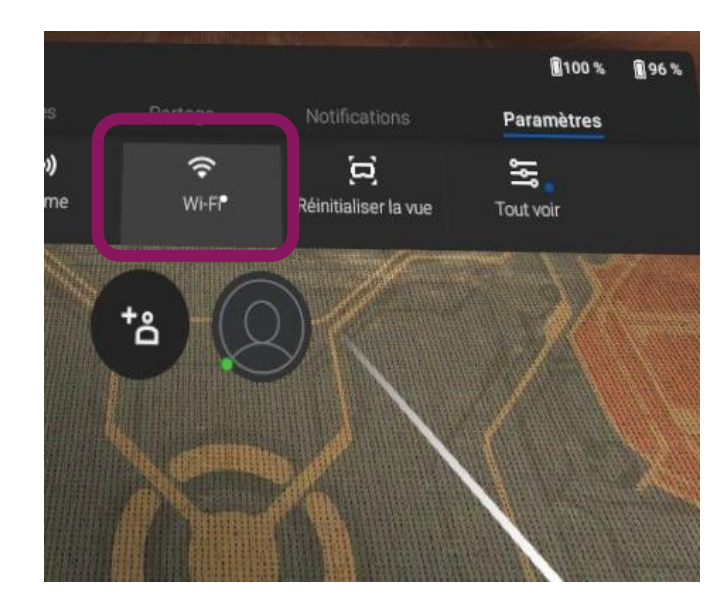

### Cliquez sur Wi-Fi

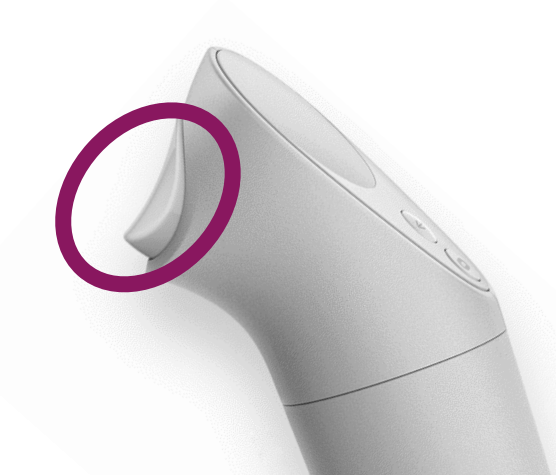

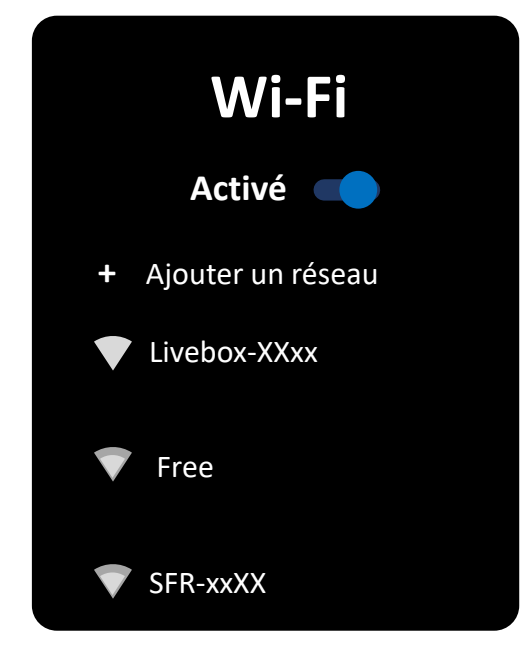

### • Sélectionnez le Wi-Fi\*

- Insérez la clef<sup>\*\*</sup> via le clavier virtuel
- Vérifiez que Connecté apparait en dessous du nom du réseau choisi

\* Si le nom n'apparait pas, faites défiler la liste

- Visez le coté droit en bas de la liste
- Appuyez et gardez appuyé sur la gâchette de la manette
- Dirigez la manette vers le haut
- Relâchez la gâchette

\*\*Cliquer sur le champ de la clef pour faire apparaître le clavier virtuel

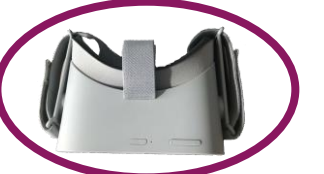

## **Démarrer l'application**

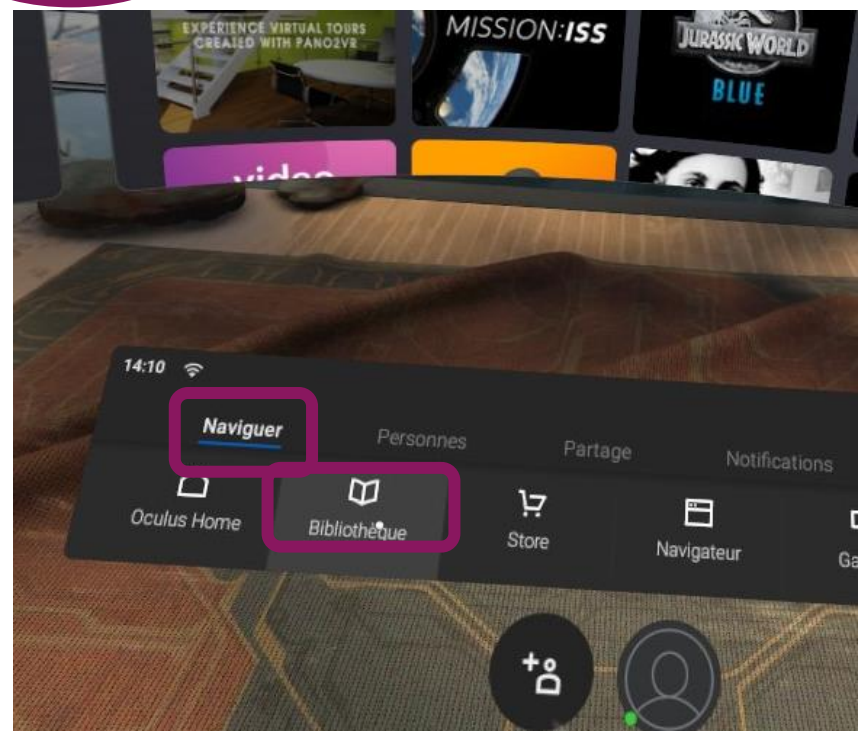

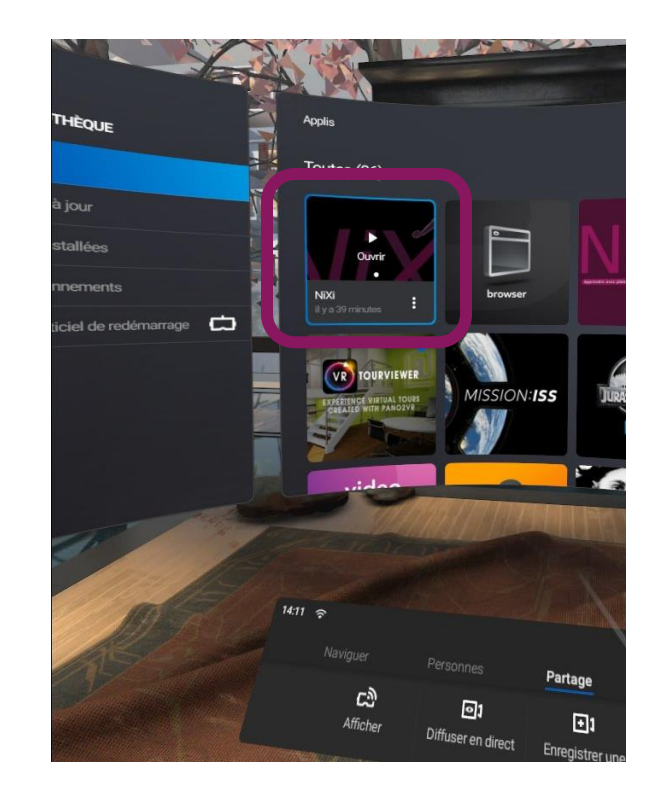

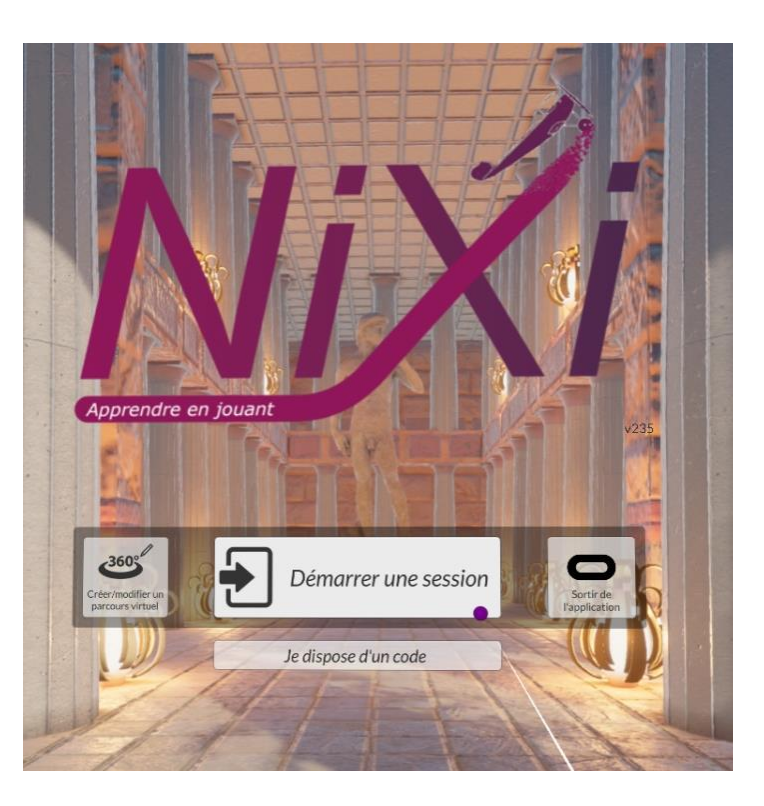

#### Cliquez sur

- Naviguer (menu 1ère ligne)
- Bibliothèque (pavé 2ème ligne)

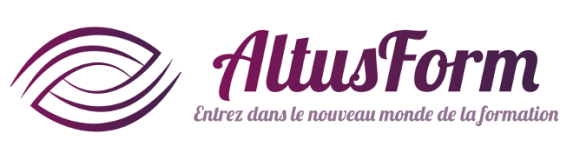

### Cliquez sur Nixi

*Sélectionnez Démarrer une session Vous pouvez également :* 

- créer ou modifier un parcours virtuel
- démarrer une session publique si vous disposez d'un code à 6 chiffres

## **Commencer une session** (sans partage sur écran de PC)

| ipe 1 |                                                                                          |                                                                                  |                                                                                                    | Transmission The Second Second Sec |                                                                                                    |                    |
|-------|------------------------------------------------------------------------------------------|----------------------------------------------------------------------------------|----------------------------------------------------------------------------------------------------|----------------------------------------------------------------------------------------------------|----------------------------------------------------------------------------------------------------|--------------------|
|       | Liste de mes sessions et du centre C X +                                                 |                                                                                  | initia companya di di di anticia di di di di di di di di di di di di di                                                                                                    |                                                                                                    |                                                                                                    |                    |
|       |                                                                                          | ession                                                                           | Contraction Contraction |                                                                                                    |                                                                                                    | NJXI               |
|       | Activités • 🖾 Parcours virtuel • 😤 Sessions •<br>Déconnexion                             | de formation 🔹 🖻 Apprenants 👻 🗗 Forr                                             | mateurs • Mon centre Mon entreprise Mes > F Form                                                                                                    | nateur                                                                                                    |                                                                                                    | En autonome Avec   |
|       | Liste de mes sessions et du centre                                                       | Centre Nixi                                                                      |                                                                                                    |                                                                                                    |                                                                                                    | session pour CATLE |
|       | se on 06/10/19 se on de démonstration se on entretien MEVO se on Mission Locale te Tours | 13/02/2020<br>27/09/2019<br>17/09/2020<br>23/01/2020<br>07/10/2019<br>09/03/2020 | Nixi,   Nixi, Test1Apprenant1, Test2Apprenant2   Test1Apprenant1, Test2Apprenant2, Nixi   Nixi, , Test1Apprenant1   Nixi, , Test1Apprenant1   Nixi, Test2Apprenant2   Nixi, Nixi,                                                                                                    | Û                                                                                                    |                                                                                                    |                    |
|       |                                                                                          |                                                                                  |                                                                                                    |                                                                                                    |                                                                                                    |                    |
|       |                                                                                          |                                                                                  |                                                                                                    |                                                                                                    |                                                                                                    |                    |
|       |                                                                                          |                                                                                  |                                                                                                    |                                                                                                    | Section 201                                                                                                    |                    |
|       |                                                                                          |                                                                                  |                                                                                                    |                                                                                                    | La la contra contra con |                    |
|       |                                                                                          |                                                                                  |                                                                                                    |                                                                                                    |                                                                                                    |                    |
|       |                                                                                          |                                                                                  |                                                                                                    |                                                                                                    |                                                                                                    |                    |
|       |                                                                                          |                                                                                  | <u>Conditions et règles Politique de confidentialité Aide Acc</u><br>Largeur: Max > 1200px - Queries: 1719 - Time: <u>2.3140</u> 2 - Memory:                                                                                                    | <u>cueil 🔊</u><br>5.86MB - 🎯 🔍                                                                                                    | C. Branning                                                                                                    | ← Retour           |

Les sessions présentées dans le casque sont les sessions activées sur l'interface web Cliquez sur la session que vous souhaitez réaliser seul dans la colonne de gauche. Seules les sessions activées sur l'interface web sont présentées

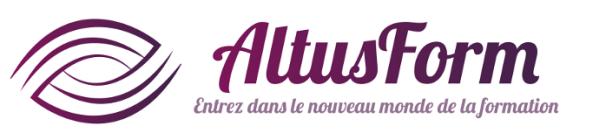

# **Commencer une session** (avec partage sur écran de PC, nécessite la licence pro pour le casque)

### Ou bien

| Etape 1 |
|---------|
|---------|

|                                   |            | N1 1 10 177     |         | 88        |         |
|-----------------------------------|------------|-----------------|---------|-----------|---------|
| Nom de la session                 | Date       | Nombre d'invite |         | Formateur |         |
| Passing a                         | 24/06/2020 | - 0 +           | Choisir | Licence   |         |
| Nom de la session                 | Date       | Nombre d'invité |         |           |         |
| 80110                             | 13/02/2020 | • 0 +           | Choisir |           |         |
| Nom de la session                 | Date       | Nombre d'invité |         |           |         |
| test Trees                        | 09/03/2020 | - 0 +           | Choisir |           |         |
| Nom de la session                 | Date       | Nombre d'invité |         |           |         |
| annoise antrodise MCVD            | 23/01/2020 | • 0 +           | Choisir |           |         |
| Nom de la session                 | Date       | Nombre d'invité |         |           |         |
| Benature Witnesses Locate Burlany | 06/10/2019 | - 0 +           | Choisir | Louis     |         |
|                                   |            |                 |         | 21        | NEXT AN |
|                                   |            |                 | •       |           |         |

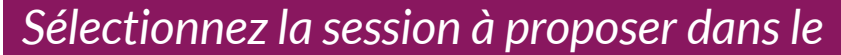

**CASQUE.** Pour cela le casque et le PC avec l'interface serveur doivent être connectés au même routeur Wifi (cf. mode d'emploi de l'interface serveur)

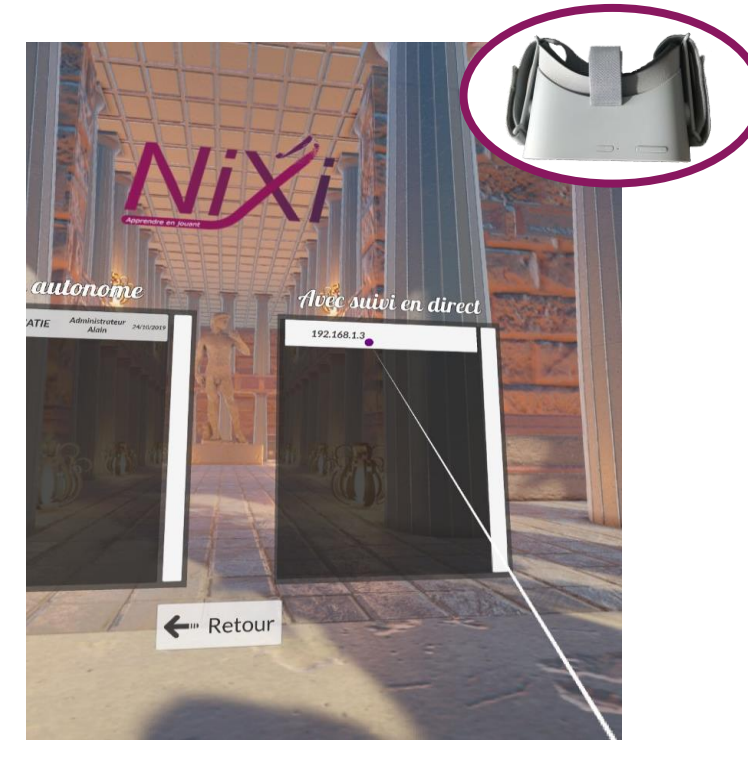

Cliquez sur le nom de la session dans la colonne de droite

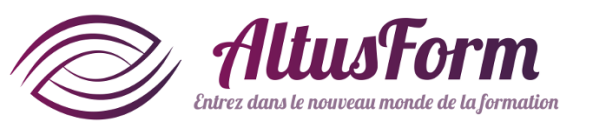

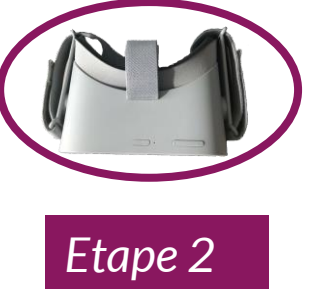

## **Commencer une session**

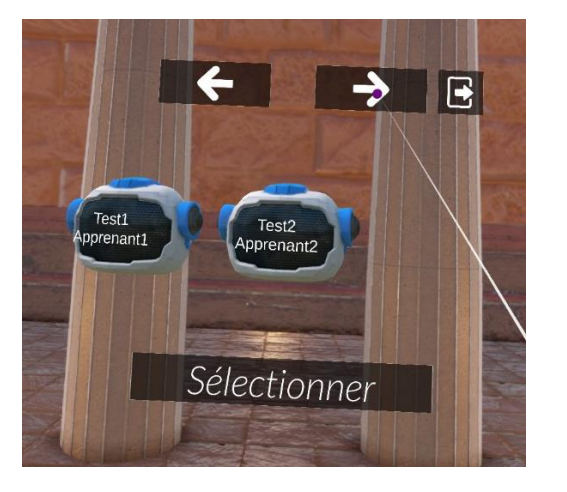

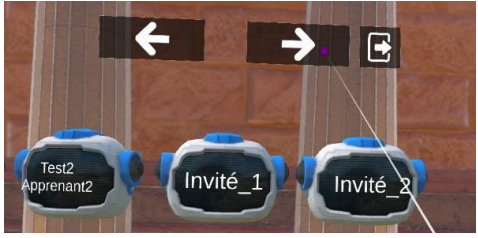

Sélectionnez votre nom d'utilisateur avec les flèches puis cliquez sur Sélectionner Des comptes invité peuvent être ajoutés via l'interface serveur

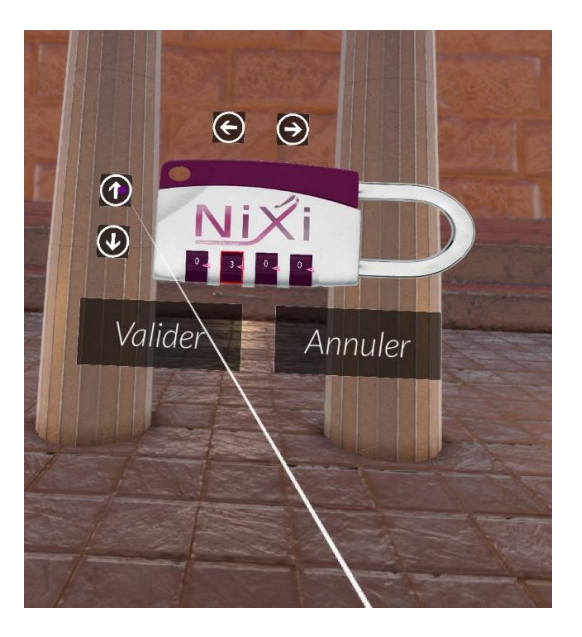

Insérez votre code en sélectionnant le chiffre à modifier puis en cliquant sur les flèches haut/bas

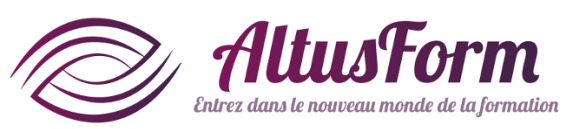

## Que se passe-t-il si on sort de l'application par erreur ?

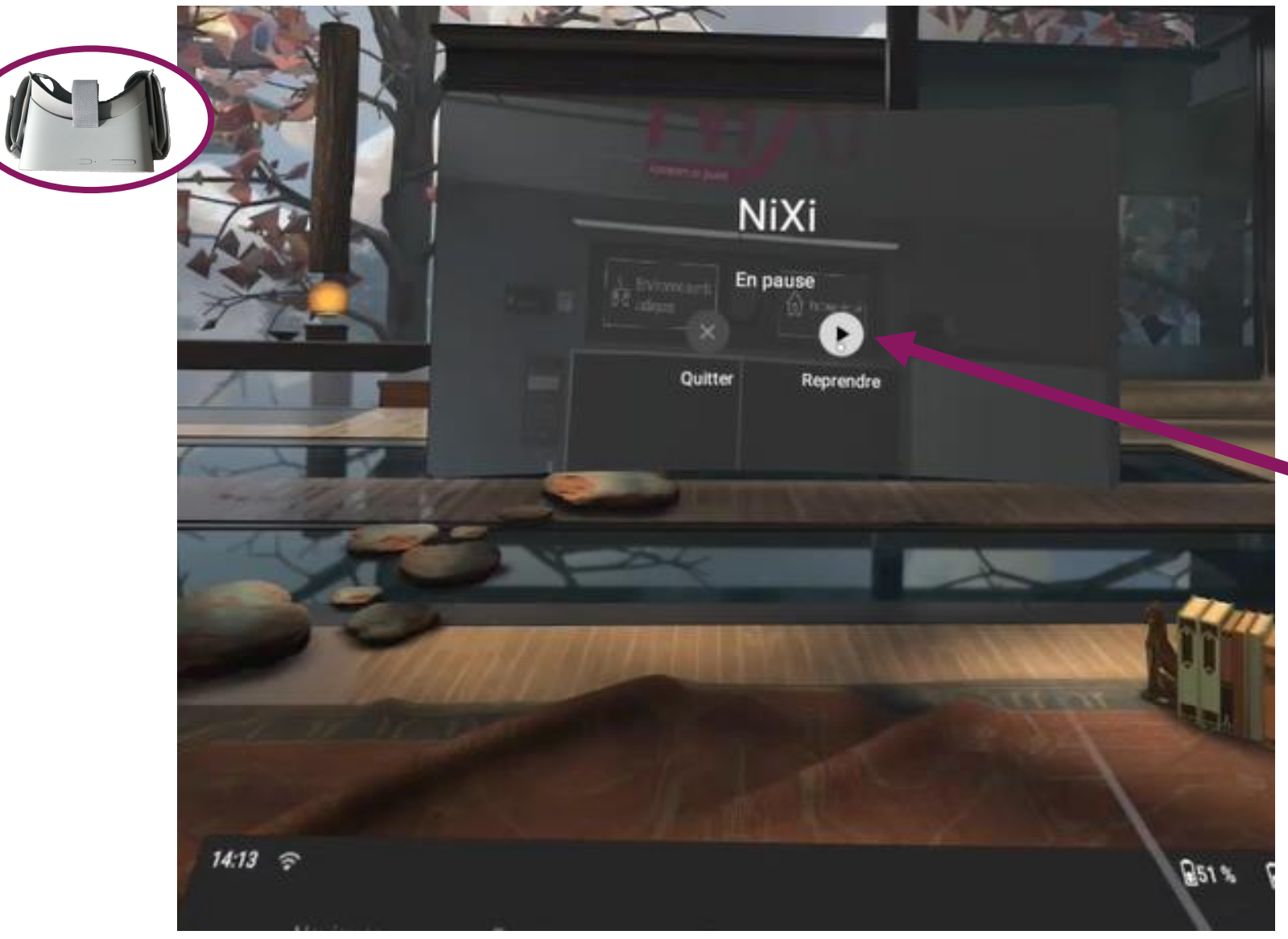

Cliquez sur Reprendre

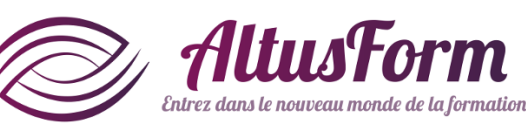

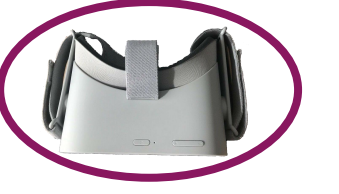

## Démarrer une activité ludique

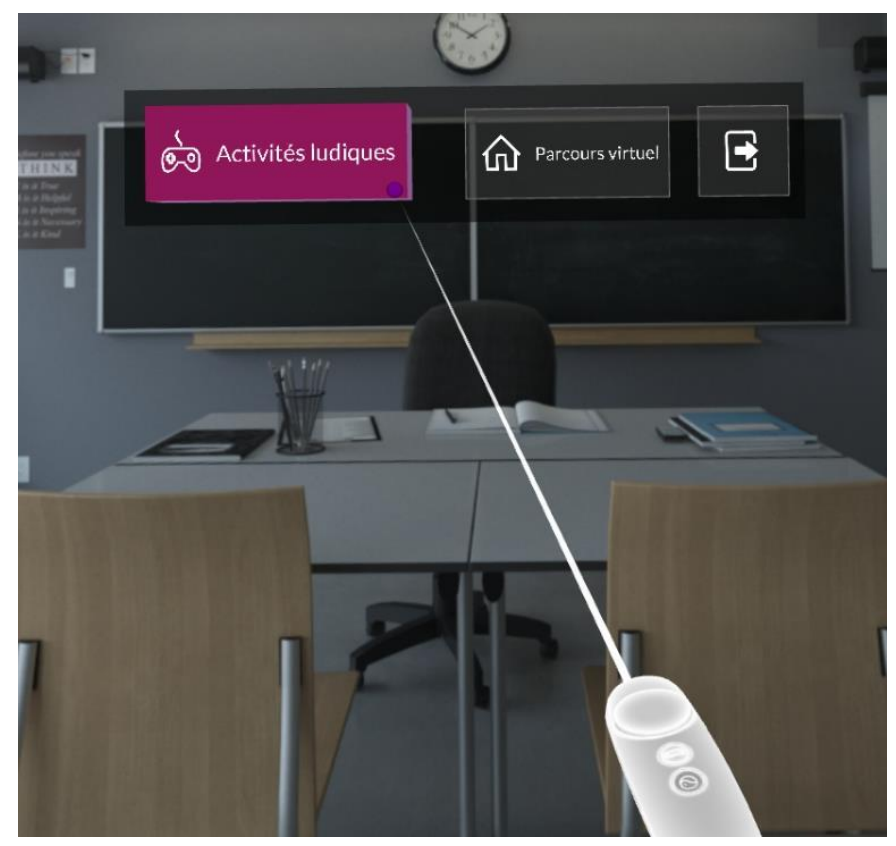

Cliquez sur Activités ludiques

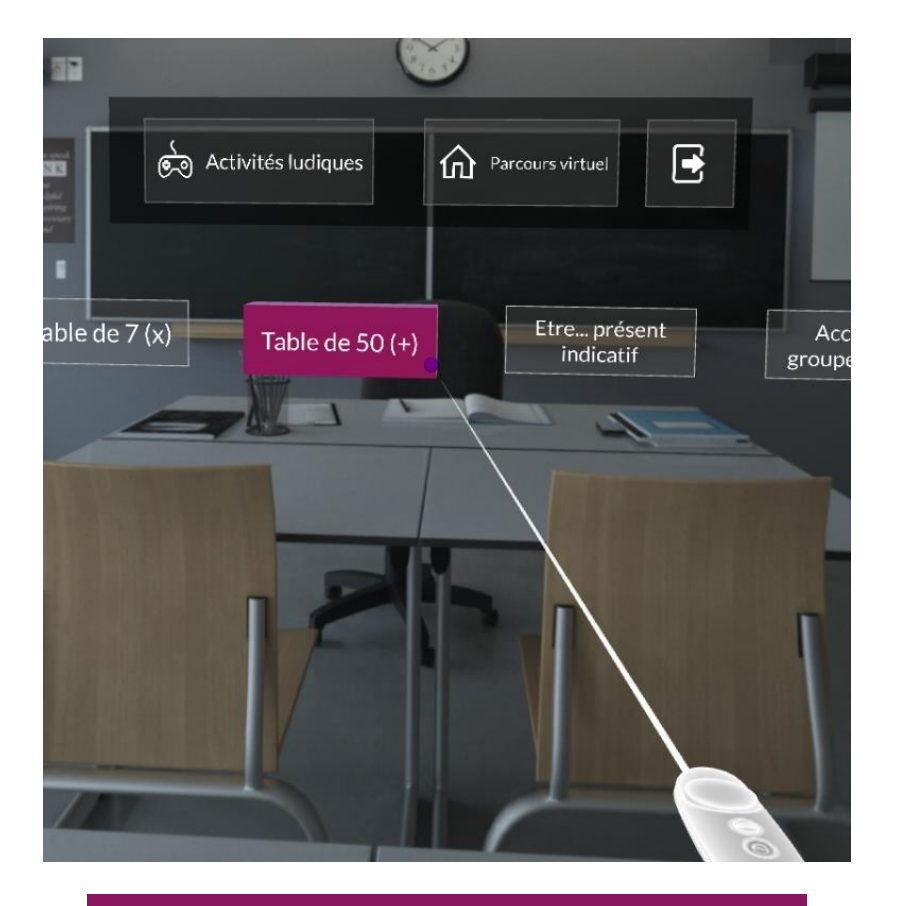

Sélectionnez

- une activité (1ère ligne)
- Puis le jeu (2ème ligne)

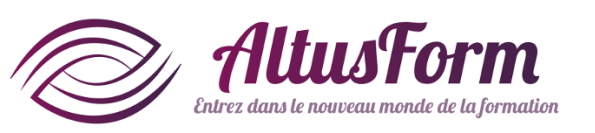

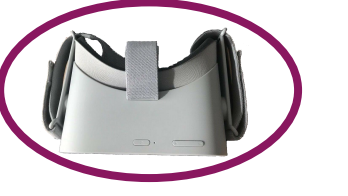

## Démarrer un parcours virtuel

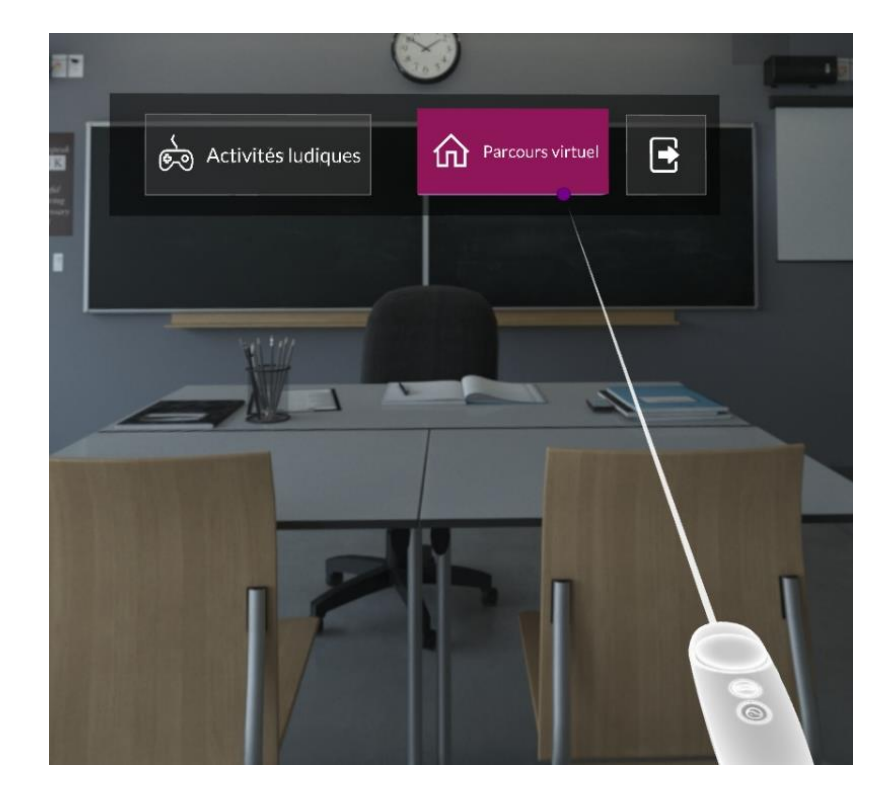

### Sélectionnez Parcours virtuel

![](_page_13_Picture_4.jpeg)

Sélectionnez le parcours que vous souhaitez réaliser

![](_page_13_Picture_6.jpeg)

## **Pour sortir de l'application**

![](_page_14_Picture_1.jpeg)

### Sélectionnez la flèche de sortie

Appui court

### *Cliquez sur* Quitter

Q51 %

![](_page_14_Picture_5.jpeg)

## Pour éteindre le casque

![](_page_15_Picture_1.jpeg)

![](_page_15_Picture_2.jpeg)

### Appui long (3 secondes)

### *Cliquez sur* Eteindre

### OU

Appui très long (> 5 secondes), pas d'action avec la manette

![](_page_15_Picture_7.jpeg)

![](_page_16_Picture_0.jpeg)

*vous souhaite un bon apprentissage !*